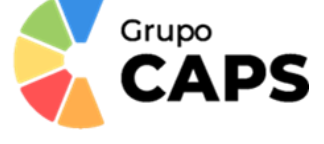

## GUIA DE FUNCIONAMIENT DE L'APLICACIÓ

**1r** Els usuaris (pares, mares, tutors o familiars) es descarregaran l'aplicació des de, AppStores o Google Play – Play Store, escrivint en el cercador "**Caps**".

**2n** Una vegada descarregada l'aplicació ens registrarem com a familiars, posant les següents dades: **nom i cognoms**, un **telèfon fix** (opcional), un **telèfon mòbil** (obligatori) un **correu electrònic** (que serà l'usuari de l'aplicació), una **contrasenya** i el **codi de centre 46003366**. Si no emplenem tots els camps marcats amb l'asterisc (\*), no podrem enviar la sol·licitud. En aquest punt s'acceptaran les condicions legals d'ús de l'aplicació.

| 0 0                  | Alta de padre / madre / tutor             |                                           |
|----------------------|-------------------------------------------|-------------------------------------------|
|                      | Mamá                                      | 963976520                                 |
|                      | Mamá                                      | 666555444                                 |
|                      | 963976520                                 | madre@prueba.con                          |
|                      | 666777888                                 |                                           |
|                      | mama@prueba.com                           | Correcto<br>El usuario se ha creado       |
| suario/Email         |                                           | correctamente, revise su correo.          |
| ntraseña 💿           |                                           | ACEPTAR                                   |
| Iniciar sesión       | 11112222                                  | Pregunte al centro si no conoce este dato |
|                      | Pregunte al centro si no conoce este dato | *: Campos requeridos                      |
| Registrate           | *: Campos requeridos                      | Acepto los términos y condiciones d       |
| Recuperar contraseña | Acepto los términos y condiciones de uso  | Enviar                                    |
| O Solicitar ayuda    |                                           |                                           |
|                      |                                           |                                           |

Una vegada realitzat el registre, haurem d'esperar uns dies, al fet que els nostres responsables us activen en l'aplicació. Quan hagen sigut activats podran veure en l'aplicació el menú i les notícies del seu centre escolar.

**3r** Una vegada activats, en la pantalla principal apareixerà una icona que posa "**Afegir Alumne**", emplenar les dades: **Nom i cognoms, número NIA** (Número d'Identificació de l'Alumne, podeu trobar -lo en el butlletí de notes o el facilitaran les tutores o tutors, NO és el DNI, ni el NIE), la **data de naixement** (del xiquet o la xiqueta), el **curs** en el qual està matriculat/a i el **parentiu fam**iliar. Si el nostre fill o filla, és al·lèrgic, el seleccionarem. S'enviarà la sol·licitud als responsables perquè aquests l'accepten i puguem rebre la informació de com ha menjat.

| caps ca | ips  |                   | Añadir Alumno                                                                                       |
|---------|------|-------------------|----------------------------------------------------------------------------------------------------|
|         |      |                   | Datos del alumno                                                                                    |
|         |      | Hijo              | >                                                                                                   |
|         |      | Hild              |                                                                                                    |
|         |      |                   |                                                                                                    |
|         |      | 123               | ++3676                                                                                              |
| lumno   | Menú | 29/               | 10/2018                                                                                             |
|         |      | 4IN               | FV                                                                                                  |
|         |      | Mai               | má                                                                                                  |
|         |      |                   | Alérgenos                                                                                           |
|         |      |                   | Gluten                                                                                              |
|         |      |                   | Crustáceos                                                                                          |
|         |      |                   | Huevos                                                                                              |
|         |      |                   | Pescado                                                                                             |
|         |      |                   | Cacahuetes                                                                                          |
|         |      |                   | Lácteos                                                                                             |
|         |      |                   | Frutos de cáscara                                                                                   |
|         |      |                   | Apio                                                                                                |
|         |      |                   | Mostaza                                                                                             |
|         |      |                   | Granos de sésamo                                                                                    |
|         |      |                   | Dióxido de azufre y sulfitos                                                                        |
|         |      |                   | Altramuces                                                                                          |
|         |      |                   | Otros                                                                                               |
|         |      |                   |                                                                                                    |
|         |      |                   | Enviar                                                                                              |
|         |      | "Un ad<br>alumnet | dministrador validará su parentesco con el<br>lo antes de poder acceder a la información del<br>lo. |
| 0       |      |                   |                                                                                                    |
| 0       |      |                   |                                                                                                    |

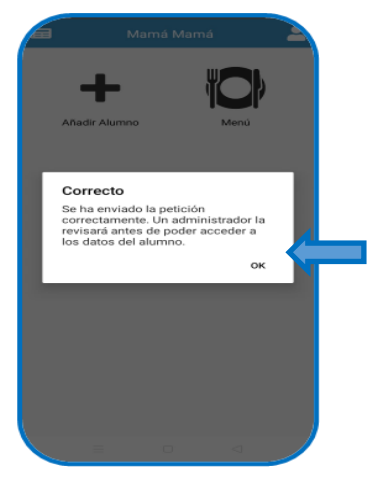

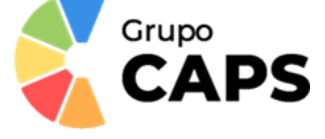

**4t** En el perfil podem: triar l'idioma i sol·licitar ajuda . A partir d'aquest moment l'usuari gaudirà de tota la informació de l'aplicació, veure el menú mensual, les notificacions sobre com ha menjat el seu fill/a (arribarà un avís a les 16:\*00h aproximadament), notícies relacionades amb el menjador.

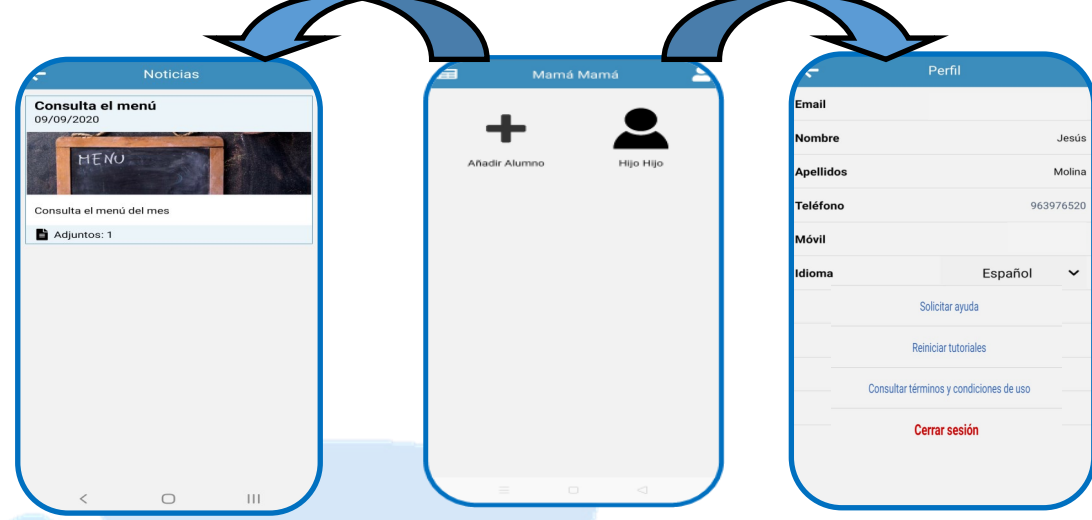